## Dodawanie daty kolejnego badania lekarskiego wraz z załącznikiem.

Po zalogowaniu się na konto klubowe wybieramy:

- 1. Zarządzanie bazą zawodników.
- 2. Klikamy **DODAJ ZAŁĄCZNIK**.
- 3. W nowym oknie dodajemy plik w formacie JPG, PDF lub MP4 wybierając **wybierz plik**. *Uwaga: w przypadku dokumentów dwustronnych na każdej załączonej stronie musi być napisane imię i nazwisko zawodnika*.
- 4. Wybieramy typ załącznika w tym przypadku **BADANIA LEKARSKIE** i wpisujemy datę kolejnego badania
- 5. Wybór dokonujemy z kalendarzyka.
- 6. Na koniec klikamy ZAPISZ

ZAPISZ

7. Prawidłowy zapis pliku i daty badania będzie potwierdzony informacją.

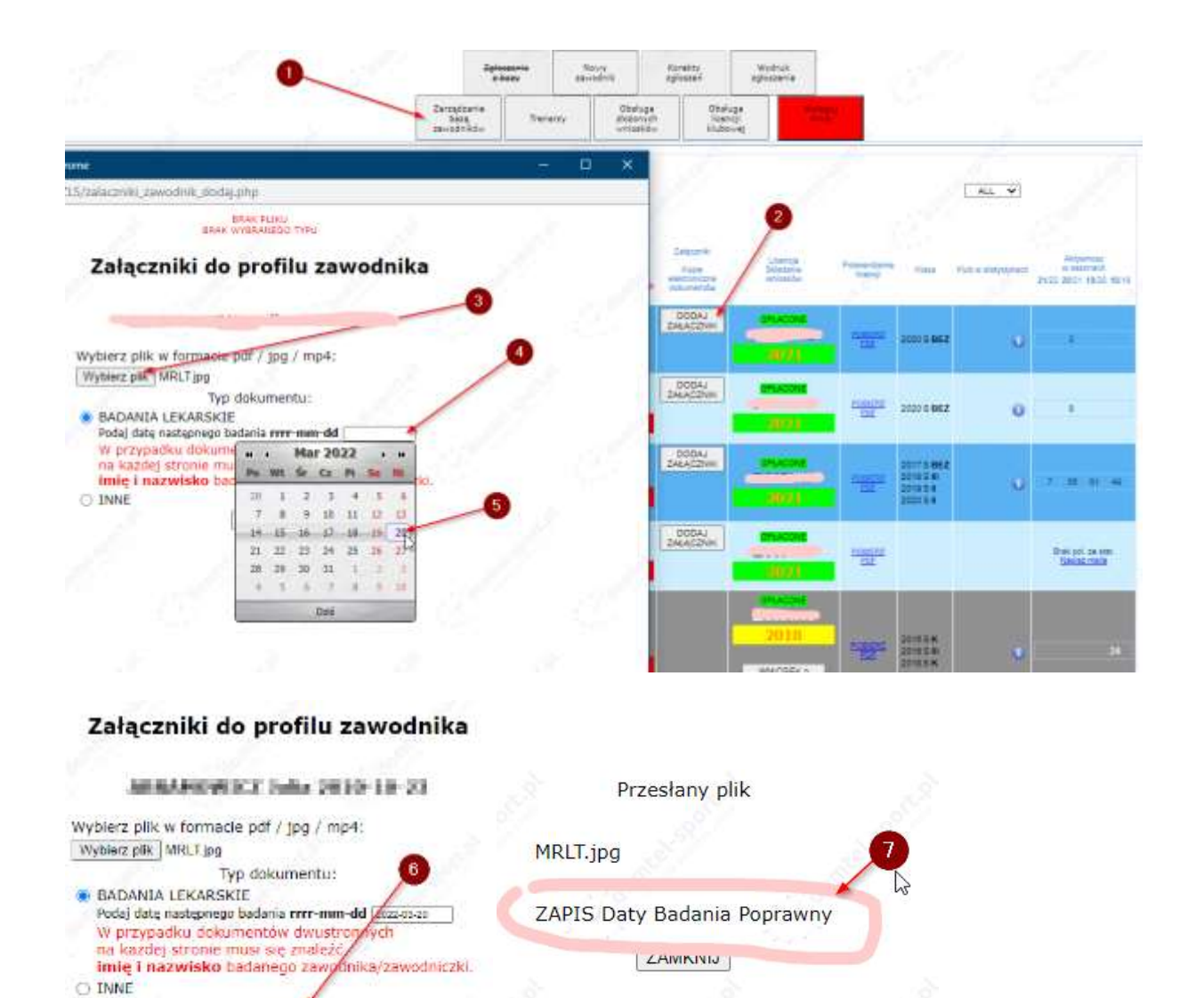